## PROCESO DE POSTULACIÓN A PLAZAS DE CONTRATA 1.

Ingresar a la Pagina web de la Escuela: Ubicar código de plaza de contrato para registrar en la plataforma de DIFOID.

#### https://escuelaemiliabarcia.edu.pe/2022/08/09/1608/

Enlace:

http://www.minedu.gob.pe/superiorpedagogica/convocatoria-docente/

| CODIGO<br>NEXUS | MOTIVO DE<br>LA<br>VACANTE                                                                                               | CARRERA              | ESPECIALIDAD<br>REQUERIDA | JORNADA<br>LABORAL | CORREO DE PRESENTACION DE EXPEDIENTE          |
|-----------------|----------------------------------------------------------------------------------------------------|----------------------|---------------------------|--------------------|-----------------------------------------------|
| 311211112825    | Por encargo<br>de Mariluz<br>Jiménez,<br>Jorge a<br>Formación<br>Continua                                                | Educación<br>Inicial | Educación<br>Inicial      | 40                 |                                               |
| 511211111822    | Cese limite<br>de edad:<br>Menacho<br>Salazar,<br>Alina<br>Hortencia<br>Resolución<br>N° 000370-<br>2016-<br>DRELM/OAD   | Educación<br>Inicial | Educación<br>Inicial      | 30                 | contrato_docente2022@eesppemiliabarcia.edu.pe |
| 511211111826    | Cese límite<br>de edad:<br>Roque<br>Cabello de<br>Quezada,<br>Victoria<br>Resolución<br>N° 000535-<br>2017-<br>DRELM/OAD | Educación<br>Inicial | Educación<br>Inicial      | 30                 |                                               |
|                 | Cese a                                                                                                    |                      |                           |                    |                                               |

PLAZAS EN CONVOCATORIA

- 2. Ingresar Y Registrar Sus Datos Y Currículo Documentado En: http://www.minedu.gob.pe/superiorpedagogica/convocatoria-docente/
- 3. Bajar la Ficha de registro y adjuntar a su Currículo
- 4. Revisar la directiva 040-2021-MINEDU Y 326-2021.MINEDU. Ahí s encuentra las declaraciones juradas que deben adjuntar.

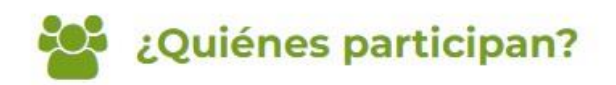

Participan los docentes que reúnan los requisitos para la postulación y no se encuentren incursos en los impedimentos para la postulación, señalados en la Ley Nº 30512, su Reglamento y el Documento Normativo "Disposiciones que regulan el Concurso Público de Contratación Docente en Institutos y Escuelas de Educación Superior Pedagógica públicos".

# Documentos normativos

#### Resolución Viceministerial Nº 040-2021-MINEDU

Aprobar el documento normativo denominado "Disposiciones que regulan el concurso público de contratación docente en los Institutos y Escuelas de Educación Superior Pedagógica Públicos" (Publicación: 5 febrero, 2021 - 1.7 MiB - 13,536 descargas)

## Resolución Viceministerial N° 326-2021-MINEDU

Modifican e incorporan disposiciones en el documento normativo denominado "Disposiciones que regulan el concurso público de contratación docente en los Institutos y Escuelas de Educación

Descargar 🚇

#### Descargar 🞴

5. Bajar el Fut de tramite de documentario de la página de la Escuela. https://escuelaemiliabarcia.edu.pe/2022/06/30/tramites/

# TRAMITES

- 1. Ingresar a la pág. Web de la Escuela Emilia Barcia Boniffatti: https://escuelaemiliabarcia.edu.pe/ e identificar en el TUPA – TUSNE el costo del trámite que va a realizar
- 2. Una vez identificado el costo del trámite a realizar, efectuar el pago en ventanilla del Banco de la Nación o en un agente del Banco de la Nación.
- 3. Luego de efectuar el pago en el banco de la Nación o agente, Enviar copia del voucher, emitido por el Banco de la Nación al Área de tesorería. Correo: tesoreria@eesppemiliabarcia.edu.pe
- 4. Una vez realizado el canje de su comprobante institucional por el área de tesorería, descargar el FUT completar los datos requeridos, adjuntar el comprobante canjeado y remitir a mesa de partes de la "EBB" al correo electrónico: mesadepartes@eesppemiliabarcia.edu.pe
- 5. Solo realizando todos los pasos descritos podrás dar inicio del trámite a seguir.
- 6. Adjuntar todos los requisitos y su currículo documentado y enviar al correo :En el orden indicado en la Convocatoria.

contrato docente2022@eesppemiliabarcia.edu.pe